SimplyGo App User Guide

# Submitting a top-up claim

29/08/2025 9:55 am +08

Step 1: Tap "Services"

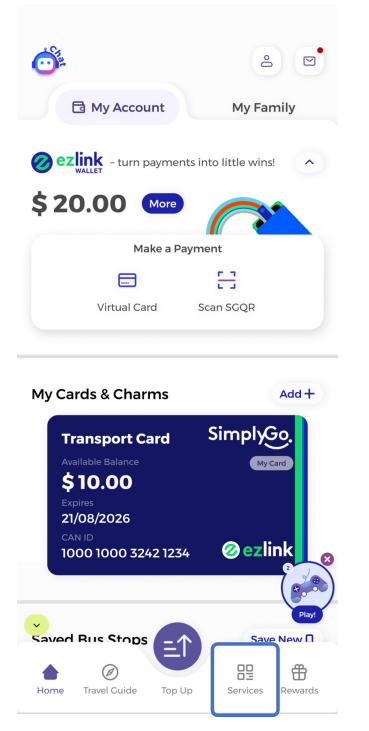

### Step 2: Tap "Transit & Top-up Claims" (under "Card Services")

| Services                      |                                        | Q \$3                                 |
|-------------------------------|----------------------------------------|---------------------------------------|
| Card Service                  | s EZ-Link                              | Concession                            |
| Add Card                      | Apply for<br>Auto Top-up               | でき<br>Apply New<br>Concession<br>Card |
| Card<br>Blocking              | ES<br>Concession<br>Card<br>Conversion | \$<br>Pay Penalty<br>Fee              |
| Replace<br>Concession<br>Card | Scan Card<br>for Details               | \$<br>Transit &<br>Top-up<br>Claims   |
| H<br>Travel Smart<br>Journeys |                                        |                                       |
|                               |                                        |                                       |
| Home Travel Guid              | e Top Up Se                            | ervices Rewards                       |

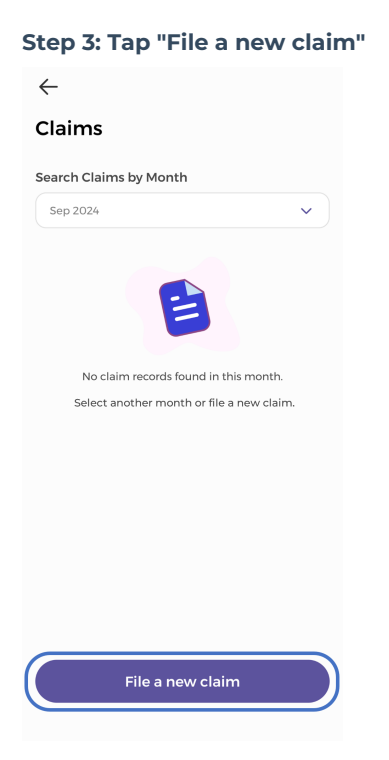

#### Step 4: Tap "Top-Up Related Claim"

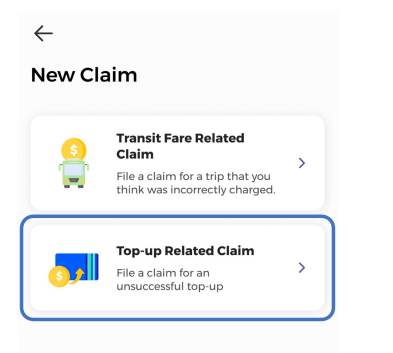

#### Step 5: Select either of the options

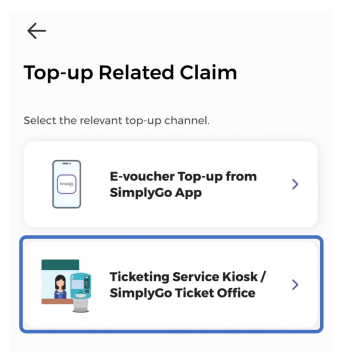

Step 6: Select your card and fill in the respective fields

| ←<br>Ticketing Service Kiosk /<br>SimplyCo Ticket Office |    |  |
|----------------------------------------------------------|----|--|
|                                                          |    |  |
| Card Name<br>Card No.<br>                                | A  |  |
| Incident details                                         |    |  |
| Card Number                                              |    |  |
| 1000930209489000                                         |    |  |
| Date                                                     |    |  |
| dd/mm/yyyy                                               |    |  |
| Time                                                     |    |  |
|                                                          | () |  |
|                                                          |    |  |

Reason for Claim

## Step 7: Tap "Submit"

| Mo | ode of refund                                                                                                    |
|----|----------------------------------------------------------------------------------------------------|
| ۲  | Refund to Card                                                                                                    |
|    | Any refund will be processed and credited to<br>your SimplyGo EZ-Link Card account <b>after 5</b><br>working days once fares are finalised. |
|    | Transport Card (1234)                                                                                                    |
|    |                                                                                                    |
|    |                                                                                                    |
|    |                                                                                                    |
|    |                                                                                                    |
|    |                                                                                                    |
|    |                                                                                                    |
|    |                                                                                                    |
|    | Submit                                                                                                    |

And you're done!

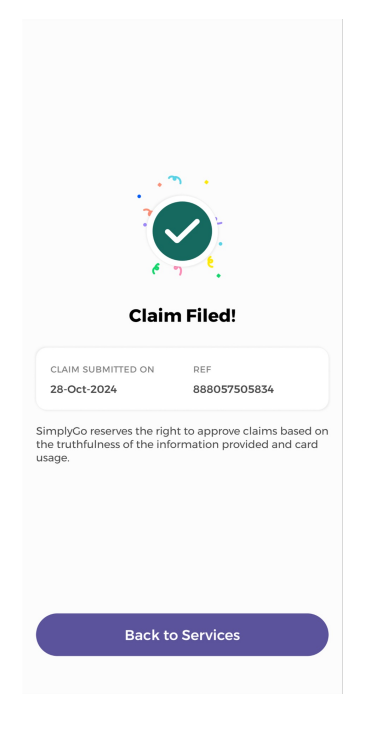